## Accessing the FalconNet Wireless System in iOS for iPad/iPhone/iPod

The following steps explain how to connect for the first time. After the initial connection is established, you will connect automatically when you are in range of the network.

- 1. Tap the Settings icon.
- 2. Tap Wi-Fi.

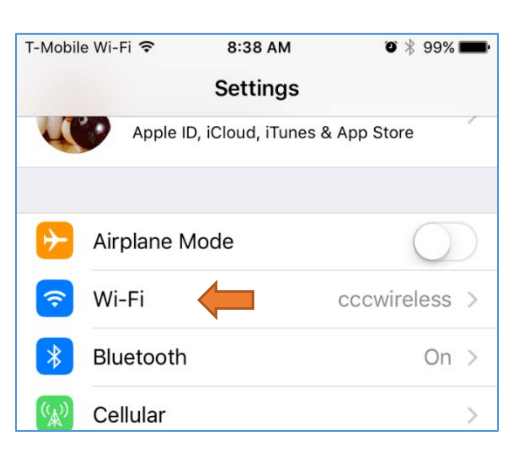

3. Make sure Wi-Fi is set to ON. Then under Choose a Network, tap FalconNet.

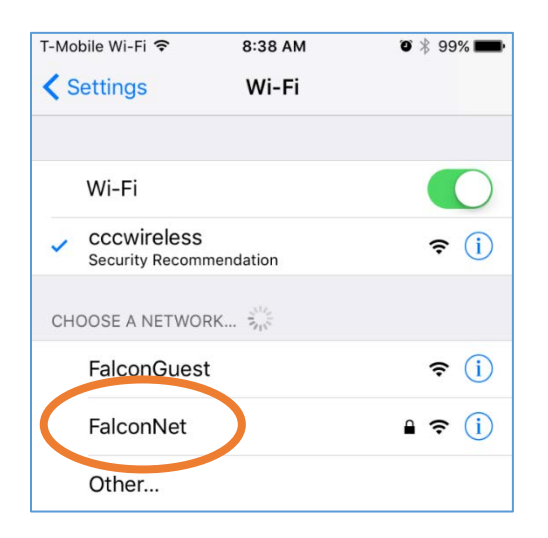

4. Enter your FalconNet username and password. Then tap Join.

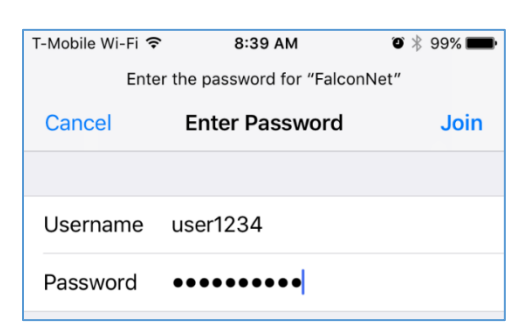

5. Tap Trust for Certificate.

| T-Mobile Wi-Fi | 8:39 AM                                                              | Ö 🕴 99% 💼 |
|----------------|----------------------------------------------------------------------|-----------|
| Cancel         | Certificate                                                          | Trust     |
|                |                                                                      |           |
|                | falconguest.cedarcrest.edu<br>Issued by Starfield Secure Certificate |           |
| Expires        | Not Trusted<br>Expires 8/11/20, 10:50:00 AM                          |           |
| More Details > |                                                                      |           |

- 6. The Settings page reappears indicating you are now connected to the FalconNet network.
- 7. Press the Home button to return to the desktop and select Safari to browse the web.